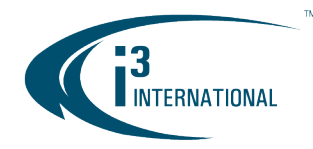

INTELLIGENT VIDEO DRIVING PROFIT

#### Re: i3 Video Pilot Client v.7.1.2.121 Roll back

This bulletin affects i3 customers still using SRX-Pro Server software v.3.3 and below. While the SRX-Pro v.3.3 End of Life/End of Service has been announced in <u>June 2020</u>, i3 has been able to maintain the backwards compatibility of the Video Pilot Client software up until the most recent release: v.7.1.2.121.

If you have recently updated Video Pilot Client to v.7.1.2.121, you may have experienced an issue trying to connect to your SRX-Pro v3. You may experience a VPC crashing issue or find that the date/time stamp on your remote cameras is no longer accurate.

If you have experienced either one of the issues above, we recommend that you roll back your Video Pilot Client (VPC) software back to v.7.1.2.60.

#### To roll back your VPC software to an earlier version:

- i) Confirm that your VPC version is v.7.1.2.121
- ii) Download the VPC v.7.1.2.60 from i3's website
- iii) Run the VPC installer
- iv) Confirm that your VPC version is now v.7.1.2.60
- v) Confirm that you can connect to SRX-Pro v3 using your VPC

## Confirm that your VPC version is v7.1.2.121

1. In your Video Pilot Client, click on the small gear icon to access the Settings. Click on About.

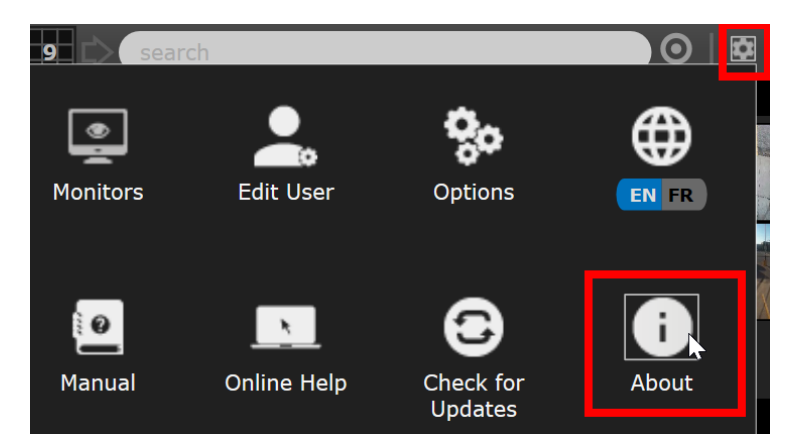

# **i3 INTERNATIONAL TECHNICAL BULLETIN**

# CONTACT US

# www.i3international.com

Toll free: 1.866.840.0004 Tel: 416.261.2266 Fax: 416.759.7776

#### CANADA

## i3 International Inc.

780 Birchmount Rd, Unit 16 Toronto, Ontario M1K 5H4, Canada

## 210216-SW-01

USA

## i3 America (Nevada) Inc.

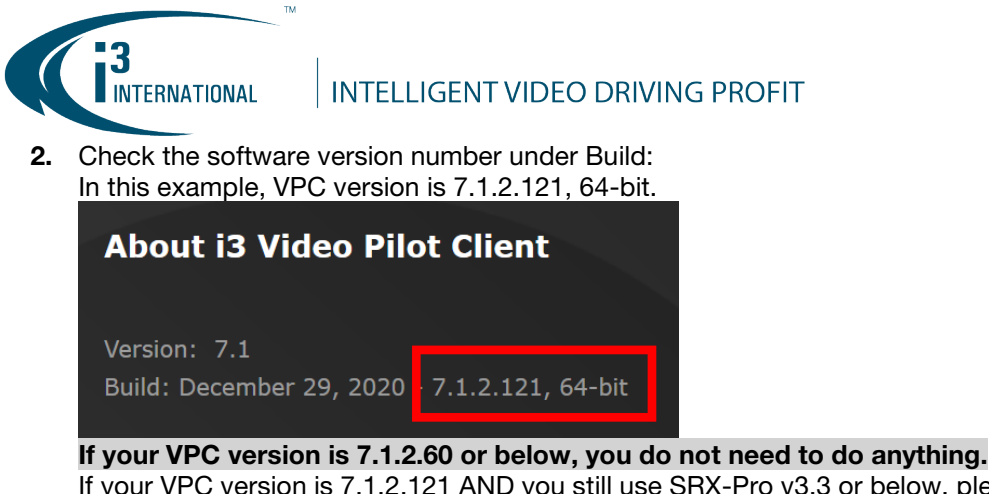

If your VPC version is 7.1.2.121 AND you still use SRX-Pro v3.3 or below, please proceed to the next section.

## Download the VPC v.7.1.2.60 from i3's website

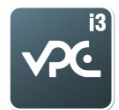

- 1. Close Video Pilot Client application.
- 2. Go to https://i3international.com/download and click on the VPC icon.
- Download Video Pilot Client v7.1.2.60 from the website. Pick either 32-bit or 64-bit version depending on the version type currently installed on your computer. I.e. Check Step 2 in the previous section. If you have found out that you currently have VPC v.7.1.2.121, 64-bit installed, download Video Pilot Client v7.1.2.60 (64 bit) – 48MB

#### **Download software: VPC**

#### Video Pilot Client

Video Pilot Client v7.1.2.60 (64 bit) - 48MB

Video Pilot Client v7.1.2.60 (32 bit) - 40.0MB

Windows Media Codec v9 (install with VPC) - 631KB

Xvid Codec v.1.3.4 (install with VPC) - 11.1MB

Video Pilot Client v6.0.2.19 (64 bit) - 32.6MB (Use for displays w/ resolution less than 1024x768)

Video Pilot Client v6.0.2.19 (32 bit) - 26.5MB (Use for displays w/ resolution less than 1024x768)

# **i3 INTERNATIONAL TECHNICAL BULLETIN**

## CONTACT US

## www.i3international.com

Toll free: 1.866.840.0004 Tel: 416.261.2266 Fax: 416.759.7776

#### CANADA

# i3 International Inc.

780 Birchmount Rd, Unit 16 Toronto, Ontario M1K 5H4, Canada

# 210216-SW-01

Close

Х

USA

# i3 America (Nevada) Inc.

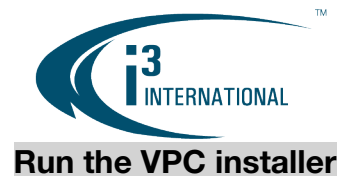

INTELLIGENT VIDEO DRIVING PROFIT

- 1. Locate the \*.zip file you have downloaded in the previous section: **vpclient\_setup\_7.1.2.121\_x86.zip** or **vpclient\_setup\_7.1.2.121\_x64.zip**
- 2. Open the \*.zip file and double-click the \*.exe file inside of it: **VideoPilotClient\_setup\_v7.1\_x86.exe** or **VideoPilotClient\_setup\_v7.1\_x64.exe**
- 3. If a User Account Control window pops up, Allow Video Pilot Client installation to run.
- 4. Click Next, I Agree, Install, Next, Close.

|                                            |                                                                                                    | 503 V                                                |
|--------------------------------------------|----------------------------------------------------------------------------------------------------|------------------------------------------------------|
| 述 i3 Video Pilot Client 7.1.2.60 64-bi     | t Setup: Select Installation Folder                                                                                           | - 🗆 X                                                |
| Choose Install Location                    |                                                                                                    | (13                                                  |
| Choose the folder in which to install 13 V | deo Pilot Client 7.1.2.60 64-bit.                                                                                             | INTERINATIONAL INTELLIGENT VICEO OPINVING/PROFIT     |
|                                            | Setup will install i3 Video Pilot Client 7.1.2.60 64-bit in the                                                               | following folder.                                    |
|                                            | To install in the default folder, leave the text below as-is.<br>enter one below, or click Browse. Click Install to start the | . To install in a different folder,<br>installation. |
|                                            | Destination Folder                                                                                                    |                                                      |
|                                            | C:\VPClient                                                                                                    | Browse                                               |
|                                            | Space available: 57.3GB                                                                                                    |                                                      |
|                                            | Space required: 155.4MB                                                                                                    |                                                      |
| VIDEO PILOT CLIENT                         |                                                                                                    |                                                      |
|                                            |                                                                                                    |                                                      |
|                                            |                                                                                                    |                                                      |
|                                            |                                                                                                    |                                                      |
|                                            | < Back Install                                                                                                    | Cancel                                               |
|                                            |                                                                                                    |                                                      |

5. Video Pilot Client application will launch automatically.

# **i3 INTERNATIONAL TECHNICAL BULLETIN**

#### CONTACT US

#### www.i3international.com

Toll free: 1.866.840.0004 Tel: 416.261.2266 Fax: 416.759.7776

#### CANADA

## i3 International Inc.

780 Birchmount Rd, Unit 16 Toronto, Ontario M1K 5H4, Canada

# 210216-SW-01

USA

## i3 America (Nevada) Inc.

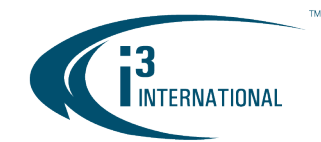

INTELLIGENT VIDEO DRIVING PROFIT

# Confirm that your VPC version is now v.7.1.2.60

1. In your Video Pilot Client, click on the small gear icon to access the Settings. Click on About.

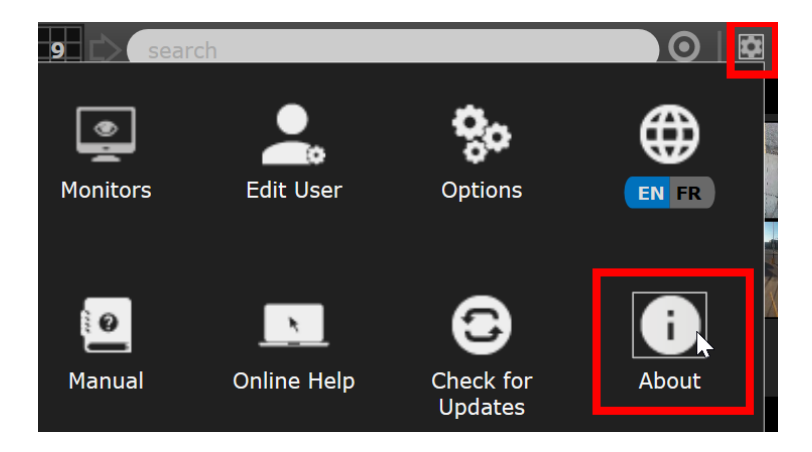

2. Check the software version number under Build. The version should now be v.7.1.2.60.

| About i3 Video Pilot Client |                  |  |  |
|-----------------------------|------------------|--|--|
| Version: 7.1                |                  |  |  |
| Build: September 07, 2020   | 7.1.2.60, 64-bit |  |  |

# Confirm that you can connect to SRX-Pro v3 using your VPC.

Try connecting to your SRX-Pro v3. If you are able to successfully connect, you are done. Please contact our Technical Support if you are still experiencing any issues.

Email: <u>support@i3international.com</u> Tel.: 1.877.877.7241 Live Chat: <u>http://i3chat.i3international.com/chat</u> i3 International Inc. Technical Support and Services

# **i3 INTERNATIONAL TECHNICAL BULLETIN**

## CONTACT US

## www.i3international.com

Toll free: 1.866.840.0004 Tel: 416.261.2266 Fax: 416.759.7776

#### CANADA

# i3 International Inc.

780 Birchmount Rd, Unit 16 Toronto, Ontario M1K 5H4, Canada

# 210216-SW-01

USA

# i3 America (Nevada) Inc.